## ダウンロードができないときの対応

## Microsoft Edge の場合

|                  | 【6/25協能費種(信償幣)】<br>下記の参考責任め5[Forms]での準備アンケートを6月28日(月)〜7月1<br>一別赤(八ラスメント防止に向けて一個きやすい段好な職場場点づくりのために、<br>すべての研修が解了後、「研修約了後アンケート」及び「選売度アンケート」の<br>[8/16協能情報(高情報)、<br>会場に集合して行う研修講座は、WEB研修等への選択者しくは疑問による問題<br>【10/13追随情報]<br>・男う目は「集合研修]を予定していますが、新型コロナワイルス修築室の係装置 |  |  |  |  |
|------------------|----------------------------------------------------------------------------------------------------|--|--|--|--|
| 参考資料<br>(URLリンク) | 教育研修環からのお知らせ(研修用に必ずご一読ください)<br>6年目時後夏頃、昭式等<br>【第3日】 保険5 HRの発気に関わる資料について<br>【第3日】 保険5 HRの発気に関わる資料について(PDF版)                                                                                                    |  |  |  |  |

 ダウンロードしたいファ イルをクリック

## このページを印刷する

| https://v | www.gifu-net.ed.jp/ggec/6nenntext/ |   |    |   |    |   |   |
|-----------|------------------------------------|---|----|---|----|---|---|
| -         |                                    | 0 | ₽ŧ | - | ×∄ | 0 | 8 |

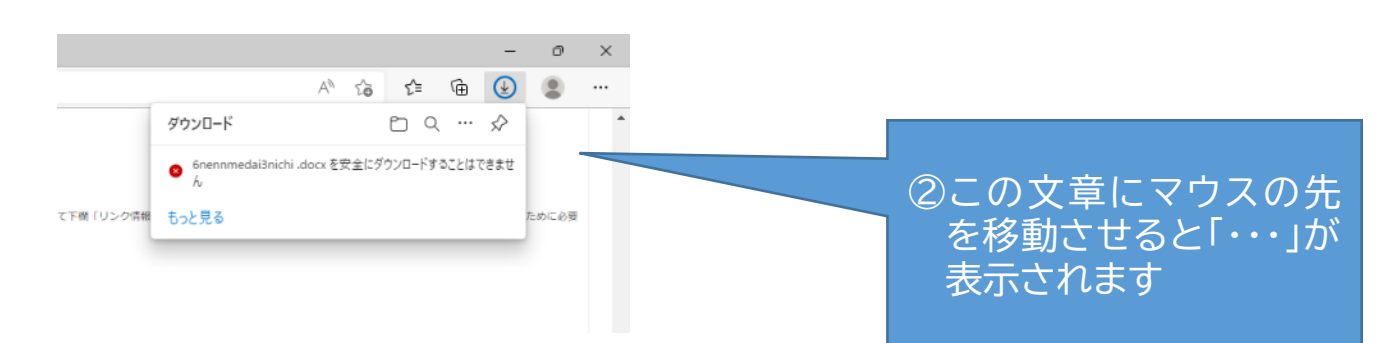

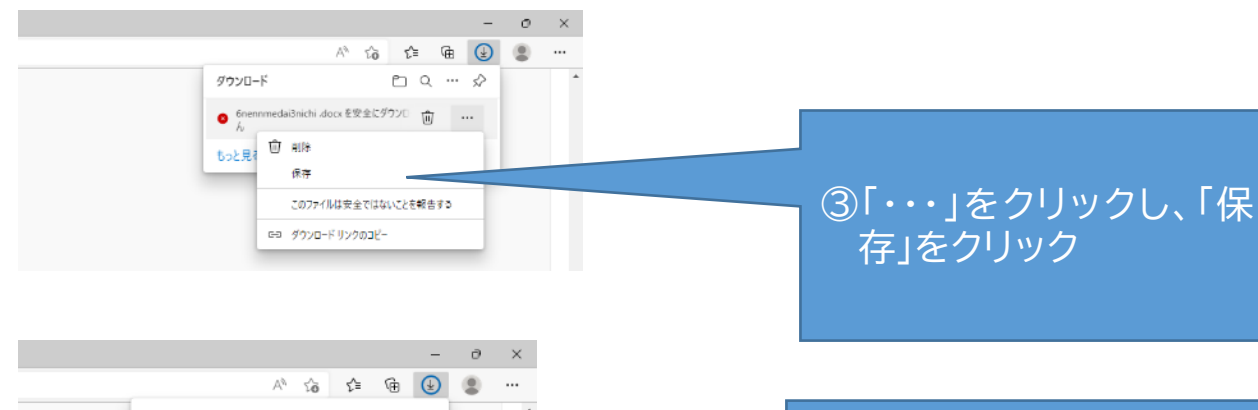

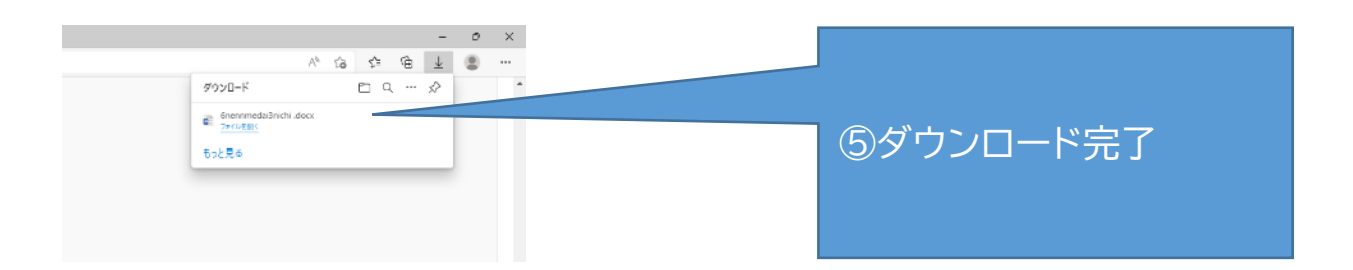

## ダウンロードができないときの対応 Google Chrome の場合

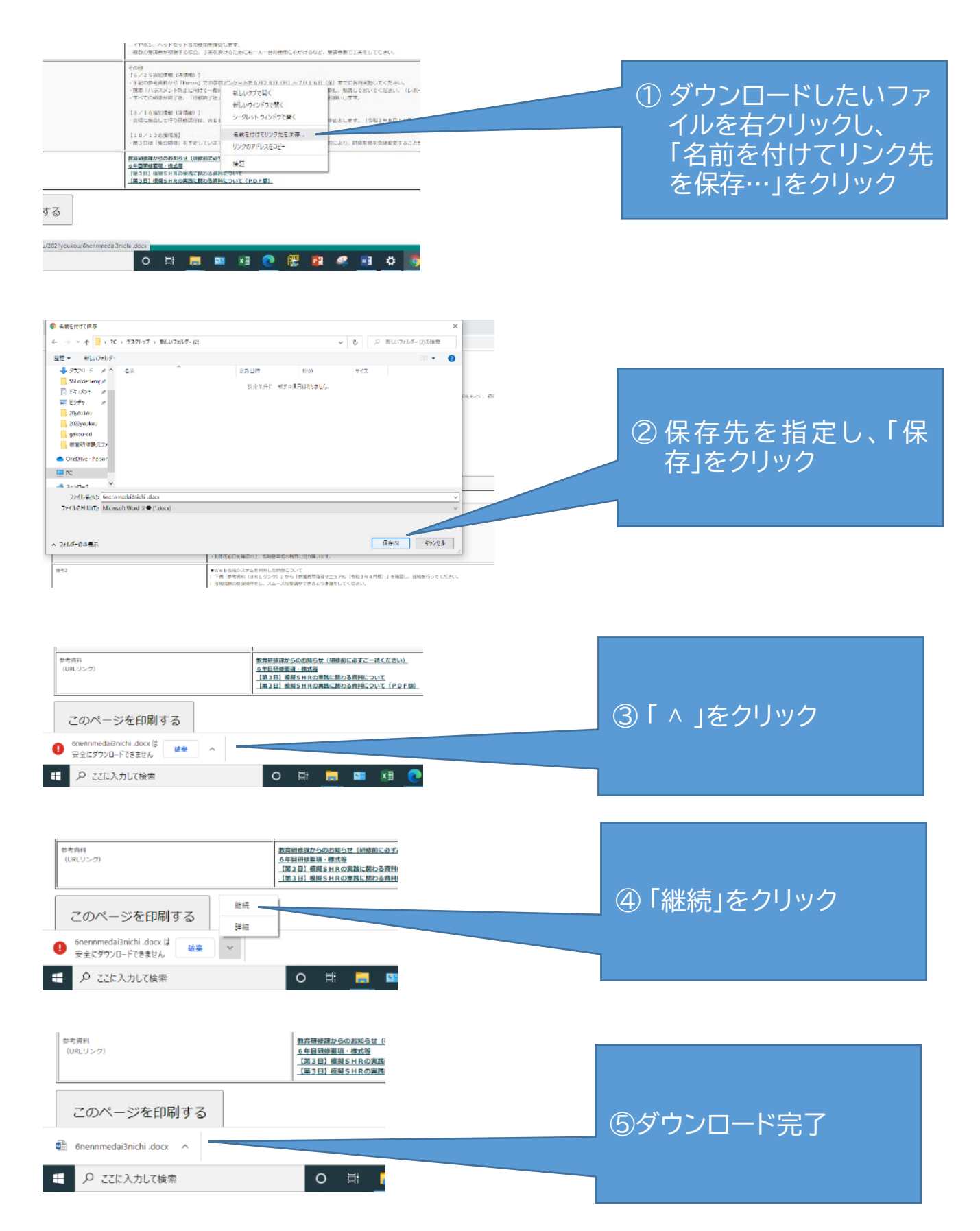